## AGGIORNARE DATABASE OM SUL ANYTONE

## By IW2BSF Rodolfo

Via in questo sito e segui i 3 passaggi ...

http://www.amateurradio.digital/wizard.php

- 1) seleziona la radio quindi Anytone 868
- 2) lascia su ALL
- 3) clicca su **DOWNLOAD** e Scarica il file del database sul tuo pc.

- Selezionare o controllare che la radio sia sulla corretta porta COM

Aprire il programma software della radio sul pc:

- **Tool** (voce in alto)
- Import
- Digital Contact List
- Selezionare il file del database salvato prima.
- Import

Contollare che ci sia la spunta sulla voce "Digital Contact List" e dare OK !

("Import Complete" alla fine appare)

- andare ancora in MENU e poi su Program e su Write to Radio e alla fine dare OK

Alla fine ti appare al posto dei numeri ID tutti I dati degli OM in ascolto :

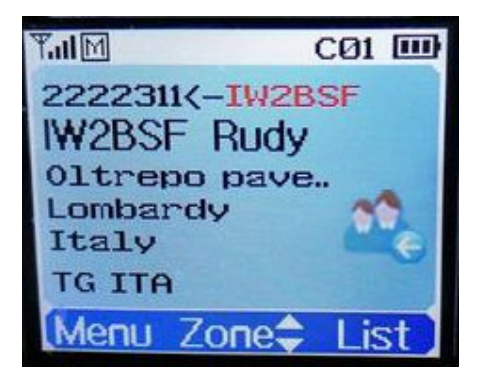

Tutta l'operazione dura sui 4-5 minuti.... Quindi pazienza, Fine !

Guida by IW2BSF Rodolfo